## Summary

This article provides information about how to **add a new Exchange mailbox** in MachPanel Control server.

## **Applies To**

MachPanel v6.1.30 & above.

## **Pre-Requisites**

Exchange has been integrated with MachPanel if not then follow:

http://kb.machsol.com/Knowledgebase/Article/50264

## Procedure

- Go to Home >> Service Director>> Exchange Hosting >> Exchange Accounts
- Clicking on Exchange accounts will open the new page. Click on **service management** against the organization in which you want to create new mailbox,
- On the next page click on the Mailbox tab and then Move pointer\cursor on Add New Mailbox button and select Mailbox type as shown below.

| Home > Service Direct              | tor > Exchange Hosting > Exchange Accounts > Manage                          | Service           |                                                   |                                               |                                                                            |                       | Set as Home Page |
|------------------------------------|------------------------------------------------------------------------------|-------------------|---------------------------------------------------|-----------------------------------------------|----------------------------------------------------------------------------|-----------------------|------------------|
| Manage - #172 Clert                | co(Co)                                                                       |                   |                                                   |                                               |                                                                            |                       |                  |
| General Settings<br>SPAM Filters C | Mail Domains MailBoxes Mail Contac<br>Calendar Permissions Mailbox Templates | ts Distribution l | ist Public Fol                                    | ders Wireless Sen                             | vice Rules Group Actions Log                                               | Compliance Management |                  |
| Search                             |                                                                              |                   |                                                   |                                               |                                                                            |                       | +                |
| Operations                         | Add Mailbox                                                                  |                   |                                                   |                                               |                                                                            |                       |                  |
| User mailbox                       | Add Bulk MailBox Add Bulk Linked MailBox Gro                                 | oup Actions Remov | e & Export Failed Bulk                            | Mailboxes Linked AD                           | Settings Add Export PST Job                                                |                       |                  |
| Linked mailbox<br>Shared mailbox   | Add Bulk Mailboxes                                                           |                   |                                                   |                                               |                                                                            |                       |                  |
| Room mailbox                       | Display name                                                                 | •                 | Ascending                                         | •                                             | Go                                                                         |                       |                  |
| Equipment mailbox                  |                                                                              |                   | Details                                           |                                               |                                                                            |                       | Options          |
| Abbott and Sons -                  | - Abbott.and.Sons@clerto.net                                                 |                   | Status:<br>Type:<br>Usage:<br>Journaling Enabled: | Active<br>User Mailbox<br>OMBIOFIERS ME<br>No | Hidden from Address List:<br>Mallbox Template:<br>Litigation Hold Enabled: | No<br><br>No          | ≡                |

• In Add Bulk Mailboxes, you can select Mailbox type from the dropdown list.

| Add Bulk MailBox                                      |                                                            |                                                |
|-------------------------------------------------------|------------------------------------------------------------|------------------------------------------------|
| Use this interface to create multiple exchange mailbo | oxes. Provide a comma separated list (.csv) of mailboxes t | hat you wish to setup for the selected organiz |
| *Select User:                                         | Create new users using CSV file                            |                                                |
|                                                       | <ul> <li>Enable existing Active Directory users</li> </ul> |                                                |
| *Mailbox type:                                        | Q                                                          | •                                              |
| *Managed by:                                          | Q                                                          |                                                |
| *Available Domains                                    | User Mailbox                                               | ~                                              |
|                                                       | Shared Mailbox                                             |                                                |
| *Language:                                            | Room Mailbox                                               |                                                |
| *Time zone:                                           | Equipment Mailbox                                          |                                                |
| *Mailbox database:                                    | Mailbox Database 0163945632                                | •                                              |
| CSV file to import:                                   | Select file                                                |                                                |
|                                                       | Sample CSV file                                            |                                                |
| Next Cancel                                           |                                                            |                                                |

#### **Types of Mailboxes supported in MachPanel:**

- User Mailbox
- Room Mailbox
- Equipment Mailbox
- Linked Mailbox
- Shared Mailbox for Ex 2013\2016

**Note:** Please find the KB article for more details on "Linked mailboxes" at http://kb.machsol.com/Knowledgebase/Article/50339

| Add Mailbox                         |                 |   |                       | G |
|-------------------------------------|-----------------|---|-----------------------|---|
| *Select Template:                   | Enterprise      | • | Show Template details |   |
| *Mail-enable active directory user: | Add New MailBox | • |                       |   |
| *First Name:                        | MB              |   |                       |   |
| *Last Name:                         | 01              |   |                       |   |
| *Full Name (Display name):          | MB 01           |   |                       |   |
| *Primary email:                     | MB01            |   | @                     |   |
| *Mailbox type:                      | User Mailbox    | - |                       |   |
| * Company:                          |                 |   |                       |   |

#### Fill the form by

- Select Template: Select appropriate template for your Mailbox.
- **Full Name:** Provide full name of the user\mailbox.
- **Primary Email:** Provide your email address.
- **Mailbox Type:** Select mailbox type as mentioned above.
- **Password:** Provide password of length and complexity defined.

| Full Access (Auto-Mapping Enabled)                                                                                                    |          |
|----------------------------------------------------------------------------------------------------|----------|
| Type to search                                                                                                    |          |
| Selectable<br>Conference Room - Conference@contoso.com (Mailbox)<br>Keith Prank - Keith.Prank@contoso.com (Mailbox)<br>LinkedMB1 - LinkedMB1@contoso.com (Mailbox)<br>linkedMBnewtest - linkedMBnewtest@contoso.com (Mailbox)<br>linkedMBnewtest - linkedMBnewtest@contoso.com (Mailbox)<br>myofficeplace - myofficeplace@contoso.com (Mailbox)<br>Simon.Hains - Mailobox.A@contoso.com (Mailbox) | K<br>C   |
| Full Access (Auto-Mapping Disabled)                                                                                                    |          |
| Type to search                                                                                                    |          |
| Type to search                                                                                                    | Selected |

# You can also assign "Permissions" such as **Send On Behalf** and **Send As** while creating Mailboxes.

| Send On Behalf                                                                                                    |              |          |   |
|----------------------------------------------------------------------------------------------------|--------------|----------|---|
| Type to search                                                                                                    |              |          |   |
| Selectable<br>Conference Room - Conference@contoso.com (Mailbox)<br>Ketth Prank - Keith.Prank@contoso.com (Mailbox)<br>LinkedMB1 - LinkedMB1@contoso.com (Mailbox)<br>linkedMBnewtest - linkedMBnewtest@contoso.com (Mailbox)<br>Sales - Sales@contoso.com (Group)                            | >I K<br>> K  | Selected | ~ |
| Send As                                                                                                    |              |          |   |
| Type to search                                                                                                    |              |          |   |
| Selectable<br>Conference Room - Conference@contoso.com (Mailbox)<br>Keth Prank - Keth Prank@contoso.com (Mailbox)<br>Linkedmbafterhf - Linkedmbafterhf@contoso.com (Mailbox)<br>Linkedmbafterhf - linkedmbafterhf@contoso.com (Mailbox)<br>Simon.Hains - Mailbox.A@contoso.com (Mailbox)<br>V | >1 IK<br>> K | Selected | * |

### How to Add a New Mailbox

- Mailbox Database: Select Database for the MB.
- **Mailbox Size (in MB):** You can select either unlimited or custom. When custom is selected you need to provide below:
  - o **Issue warning at (MB):** Provide limit to issue warning.
  - o **Prohibit send at (MB):** Provide limit to prohibit send at.
  - Prohibit send and receive at (MB): Provide limit to prohibit send and receive at.
- Language: Select language of the MB.
- **Timezone:** Select TimeZone for the MB.
- Alternate Email: Provide if you require an alternate email address.

| *Mailbox database:                   | ExchangeDB2019                         | • |          |
|--------------------------------------|----------------------------------------|---|----------|
| *Mailbox Size (in MB):               | Unlimited                              | • |          |
| *Language:                           | English (United States)                | • |          |
| *Time zone:                          | (UTC-08:00) Pacific Time (US & Canada) | • |          |
| Alternate email:                     |                                        |   | @abc.com |
| Hide from Exchange Address<br>Lists: |                                        |   |          |
| *Send Email:                         |                                        |   |          |

| *Mailbox database:                   | ExchangeDB2019 -                       |                                                                 |
|--------------------------------------|----------------------------------------|-----------------------------------------------------------------|
| *Mailbox Size (in MB):               | Custom •                               |                                                                 |
| *Issue warning at (MB):              |                                        | ✓ Unlimited                                                     |
| *Prohibit send at (MB):              |                                        | ✓ Unlimited                                                     |
| *Prohibit send and receive at (MB):  |                                        | Unlimited Provide storage for an                                |
| *Language:                           | English (United States)                | individual mailbox during<br>creation<br>Issue warning at (MB): |
| *Time zone:                          | (UTC-08:00) Pacific Time (US & Canada) | Prohibit send at (MB):<br>Prohibit send and receive at<br>(MB): |
| Alternate email:                     |                                        | @abc.com                                                        |
| Hide from Exchange Address<br>Lists: |                                        |                                                                 |
| *Send Email:                         |                                        |                                                                 |

• After providing all the details on next page for the new mailbox, click on save and it will add a new mailbox for that organization showing provisioning status as shown in snapshot below:

| testdemo1 - testdemo1@contoso.com | Status:<br>Type:<br>Usage: | Provisioning<br>User Mailbox<br>0 MB of Unlimited | Hidden from Address List:<br>Mailbox Template:<br>Litigation Hold Enabled: | No<br><br>No | = |
|-----------------------------------|----------------------------|---------------------------------------------------|----------------------------------------------------------------------------|--------------|---|
|                                   |                            |                                                   |                                                                            |              |   |

#### To see complete details, click Group Actions Tab:

| General Settings     | Mail Domains MailBoxes                              | Mail Contacts | Distribution List   | Public Folders Dis | claimer                  |
|----------------------|-----------------------------------------------------|---------------|---------------------|--------------------|--------------------------|
| Group Actions        | Retention Settings SPAM Filte                       | ers           |                     |                    |                          |
| Group Actions        |                                                     |               |                     |                    |                          |
| Search               |                                                     |               |                     |                    | +                        |
| Operations           |                                                     |               |                     |                    |                          |
| Reset Tries Count    |                                                     |               |                     |                    |                          |
| Status               | Command                                             | [             | Date Entered 11     | Tries <b>11</b>    | Option                   |
| In Process           | Create MailBox testdemo1<br>[testdemo1@contoso.com] | 2             | 26.02.2018 10:21:26 | 0                  | Run                      |
| Displaying: 1-1 of 1 |                                                     |               |                     | Displayi           | ng per page: 20 • Change |

Wait for the status to update as Completed. If the Tries count stays on 0. Log into Control Panel Server and start MachPanel Provisioning Service. Recheck after 5 minutes.

| Status    | Command                                             | Date<br>Entered <b>11</b> | Tries <b>11</b> | Last<br>Tried <b>I</b> f | Customer 11                   | Owner <b>11</b>             | Added by                      | Option |
|-----------|-----------------------------------------------------|---------------------------|-----------------|--------------------------|-------------------------------|-----------------------------|-------------------------------|--------|
| Completed | Create MailBox testdemo1<br>[testdemo1@contoso.com] | 26.02.2018<br>10:21:26    | 1               | 26.02.2018<br>10:23:12   | #5 Demo Customer<br>[Company] | Host<br>Admin<br>(Provider) | Employee<br>#1 Sales<br>Admin | Run    |

**Failed Status:** If you see failed status please click on the Failed link & see more details of the issue e.g given below:

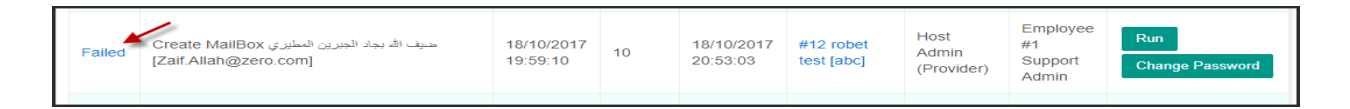

**Error:** As per error details provisioning service on remote server is stopped, Log into Remote server & start the provisioning service.

| _og Date                  | Log Details                                                                                                    |
|---------------------------|----------------------------------------------------------------------------------------------------|
| Date: 18/10/2017 19:59:14 | <ul> <li>»» Reading MailBox data to create mailbox on IP=172.16.30.21.</li> <li>»» MailBox data read successfully.</li> <li>»» Creating: حيف الله بجاد الجبرين المطيري mailbox on IP=172.16.30.21</li> <li>»» Trying to connect IP=172.16.30.21</li> <li>»» Unable to connect with Remote Server IP=172.16.30.21. Details=Exception has been thrown by the target of an invocation.</li> <li>IP= 172.16.30.21 IP= 172.16.30.21</li> </ul> |
| Date: 18/10/2017 20:01:10 | »» Reading MailBox data to create mailbox on IP=172.16.30.21. »» MailBox data read successfully. »» Creating: حيف الديرين المطيري المطيري anilbox on IP=172.16.30.21 <b>** Trying to connect IP=172.16.30.21 ** Unable to connect with Remote Server IP=172.16.30.21. Details=Exception has been thrown by the target of an invocation.</b>                                                                                               |

MachPanel will automatically tries to create the mailbox after you fix the backend issue. Refresh the page to see the updated result\status.

MachPanel Knowledgebase https://kb.machsol.com/Knowledgebase/50288/How-to-Add-a-New-Mailbox